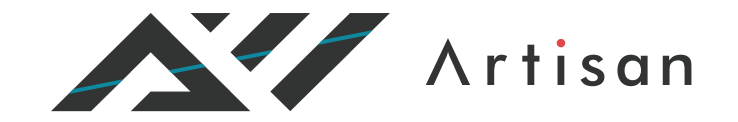

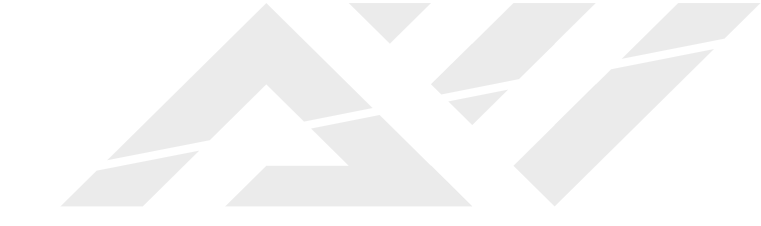

# バス予報の使い方

Copyright © 2020 Artisan Inc. All Rights Reserved.

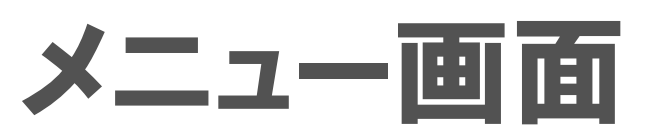

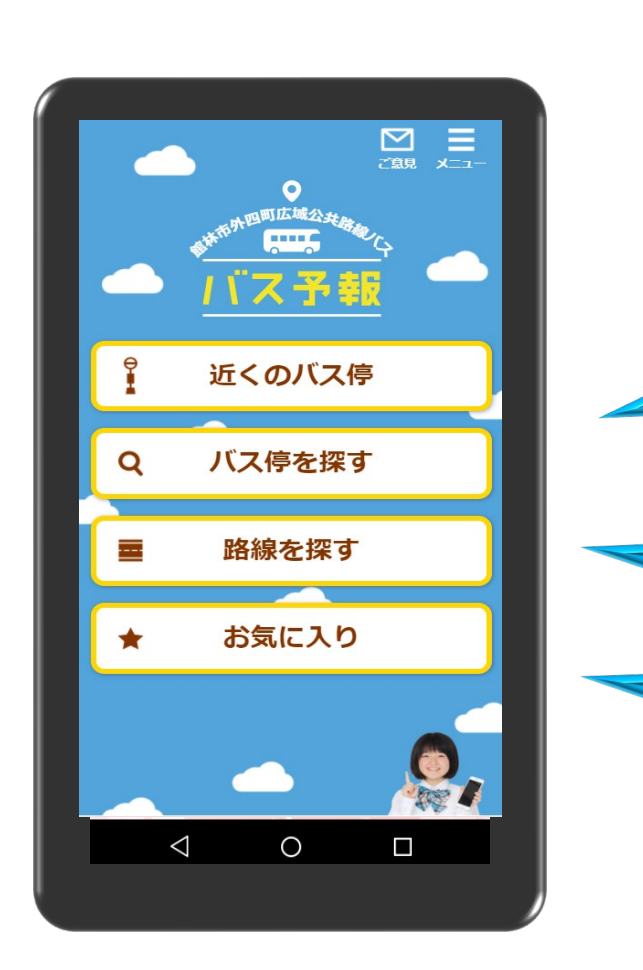

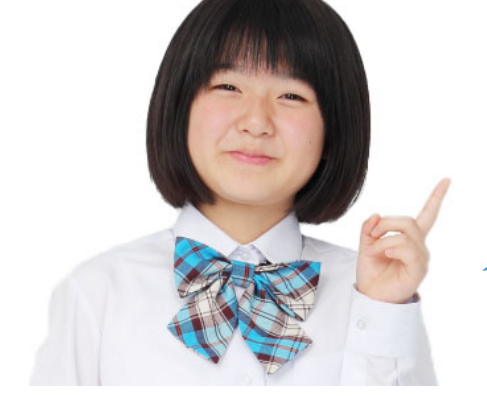

ここからアクセスしてね!

https://tatebayashi-kouiki.busyohou.jp/

近くのバス停を探し いつバスが来るかを確認できます

使いたいバス停を探し いつバスが来るかを確認できます

よく使うバス停や路線を登録し いつバスが来るかを確認できます

※バス予報はメンテナンスにより一時的に利用できないことがあります。ご了承ください。

#### お知らせ機能

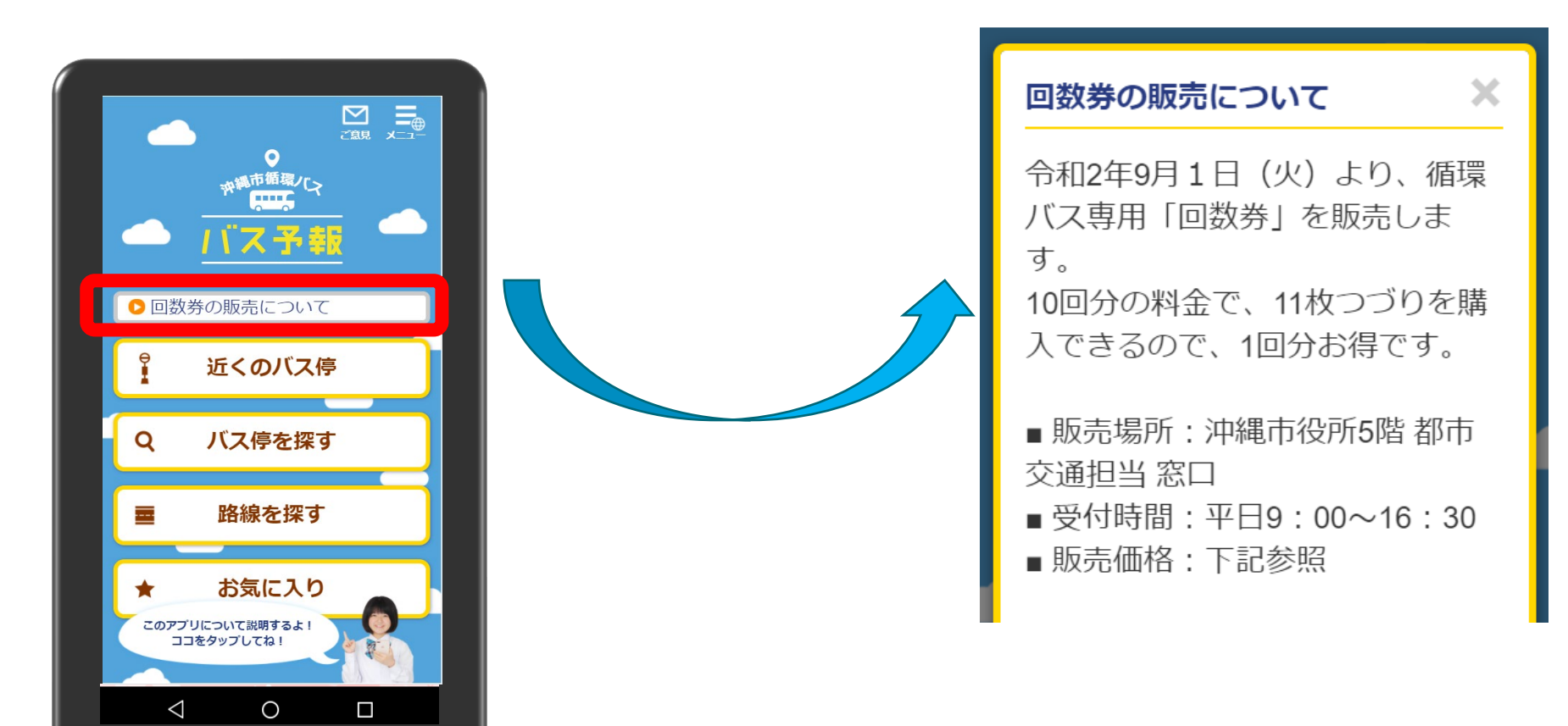

「バス予報」をひらくと大幅遅延や欠便・増便など、バ ス会社からの緊急のお知らせを確認することができます。

#### 近くのバス停

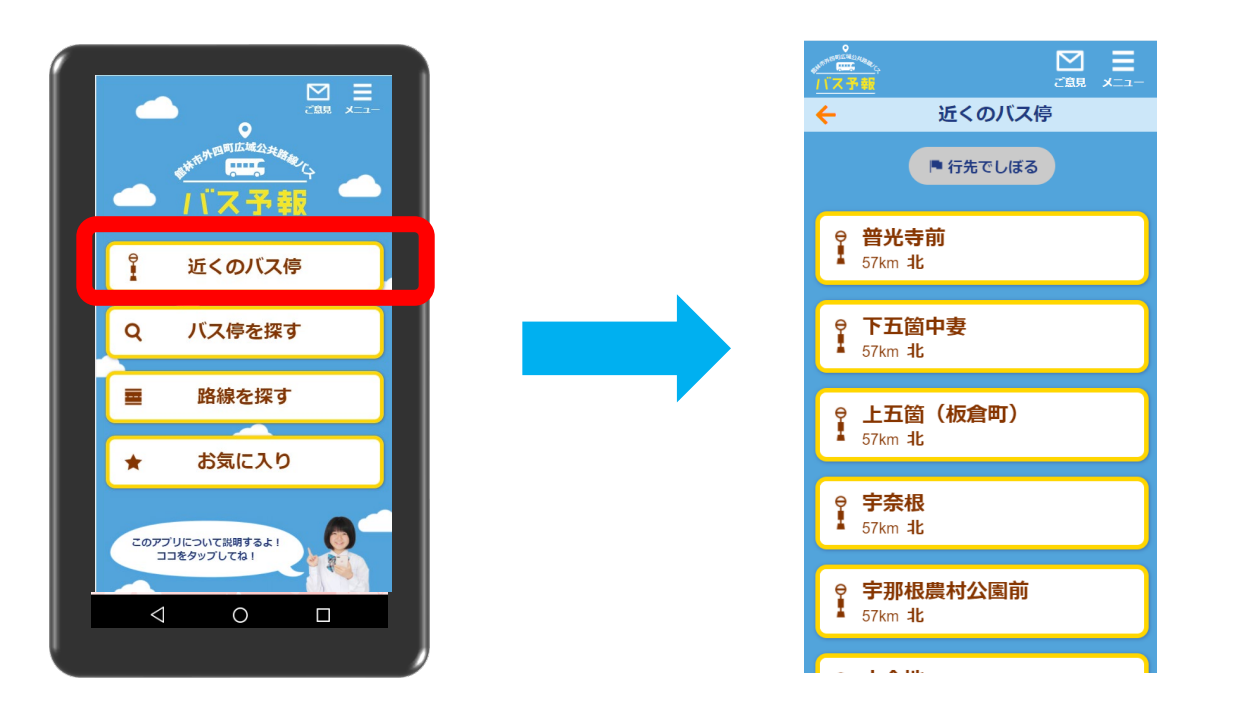

①「近くのバス停」を押す
 ② 近くのバス停が表示されるので任意のバス停を選ぶ
 ③ 任意のバス停の路線情報やバス位置情報が表示される
 路線の「バス位置」表示が現在のバスの位置です。
 「時刻表」表示は時刻表のみ表示しています。

※本機能は「バス停を探す」や「お気に入り」からも利用出来ます。

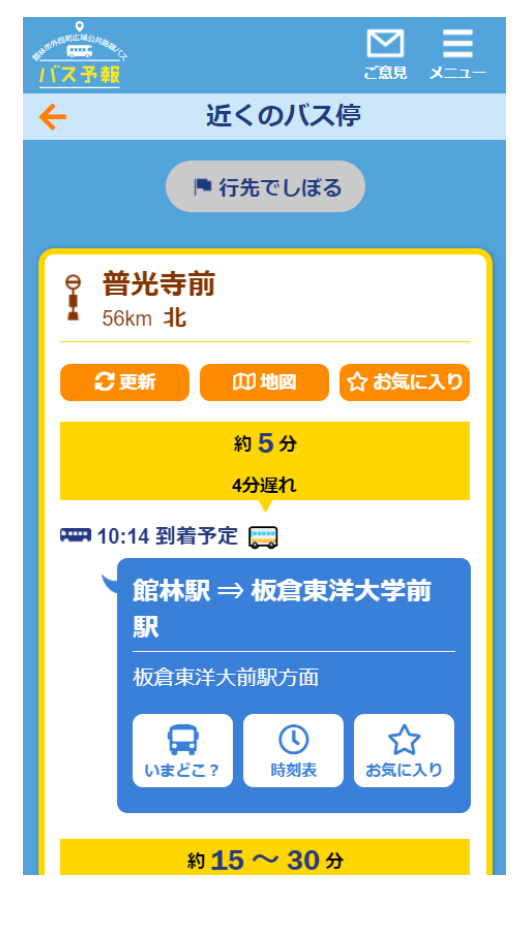

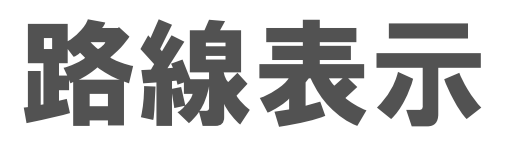

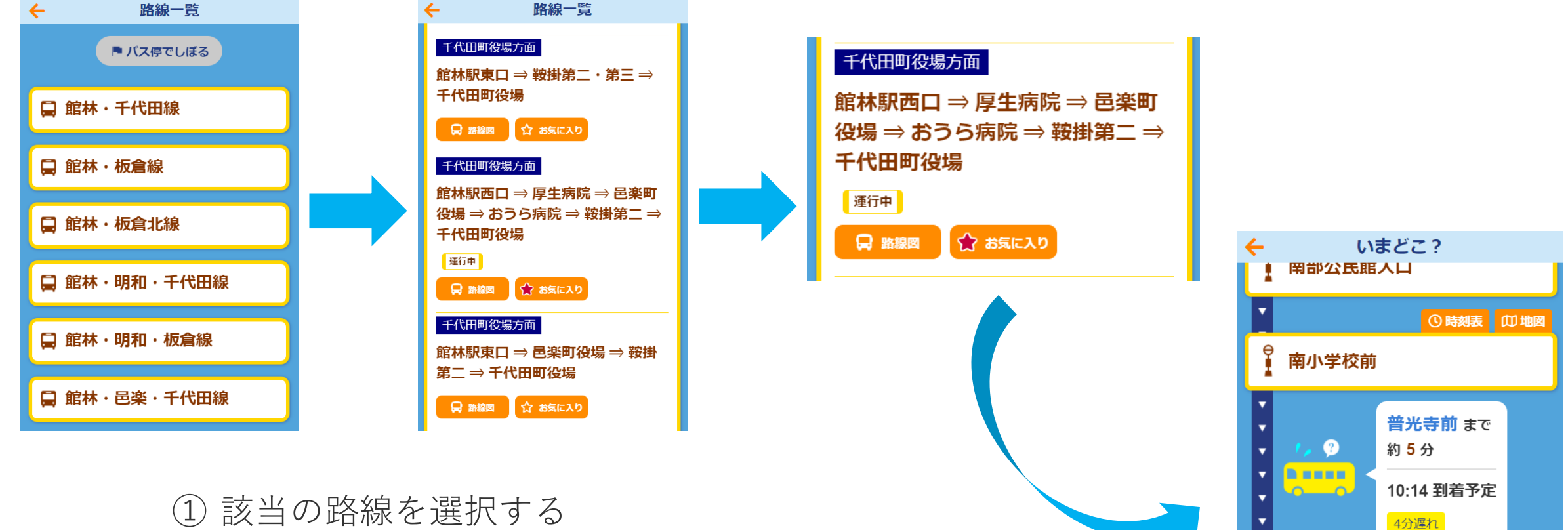

③ 該当の路線を選択する
 ② 「路線図」を選択する
 ③ 路線の路線図が表示される

※本機能は「バス停を探す」や「お気に入り」からも利用出来ます。

⊯ 地図で確認

宇那根農村公園前

🔉 కెర్

① 時刻表 Ш 地図

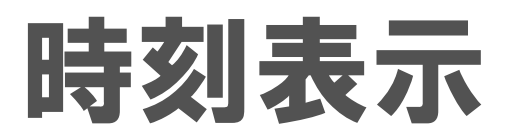

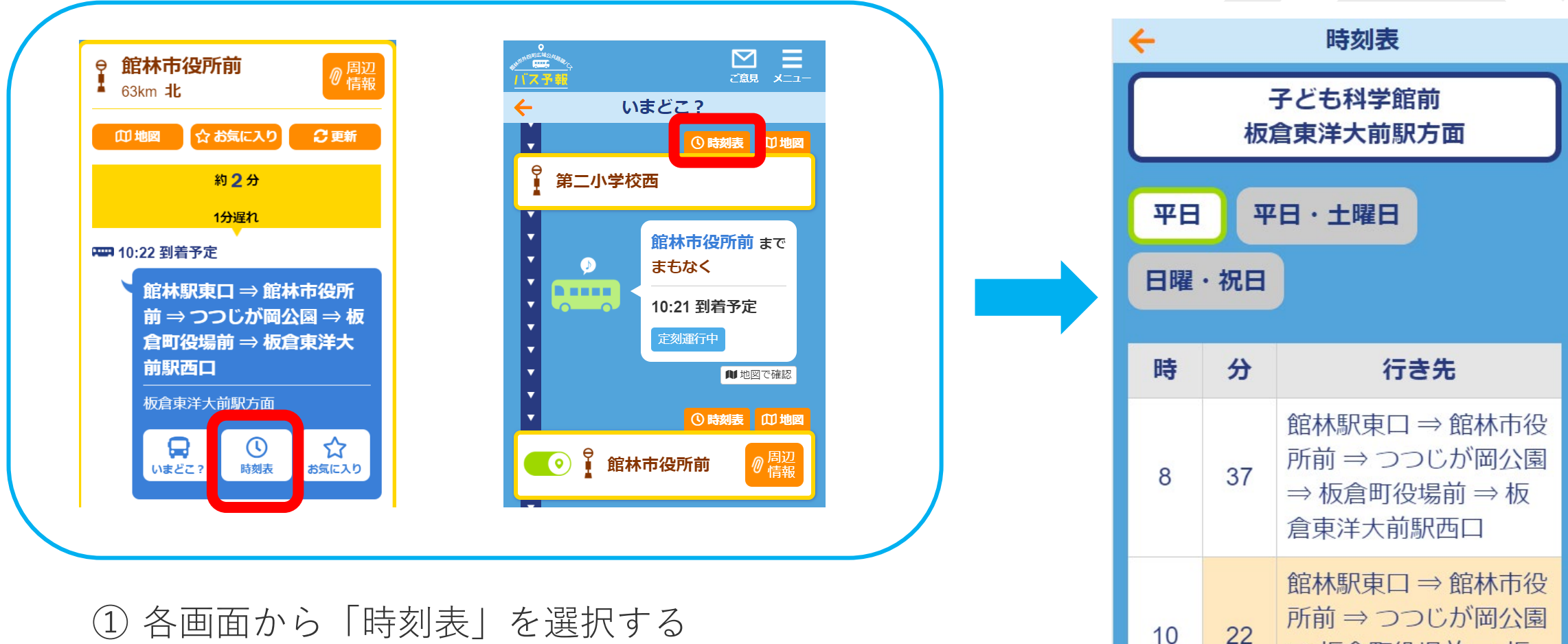

10

⇒ 板倉町役場前 ⇒ 板

館林駅東口 ⇒ 館林市役

倉東洋大前駅西口

② バス停の時刻表が表示される

※本機能は「バス停を探す」や「お気に入り」からも利用出来ます。

地図表示

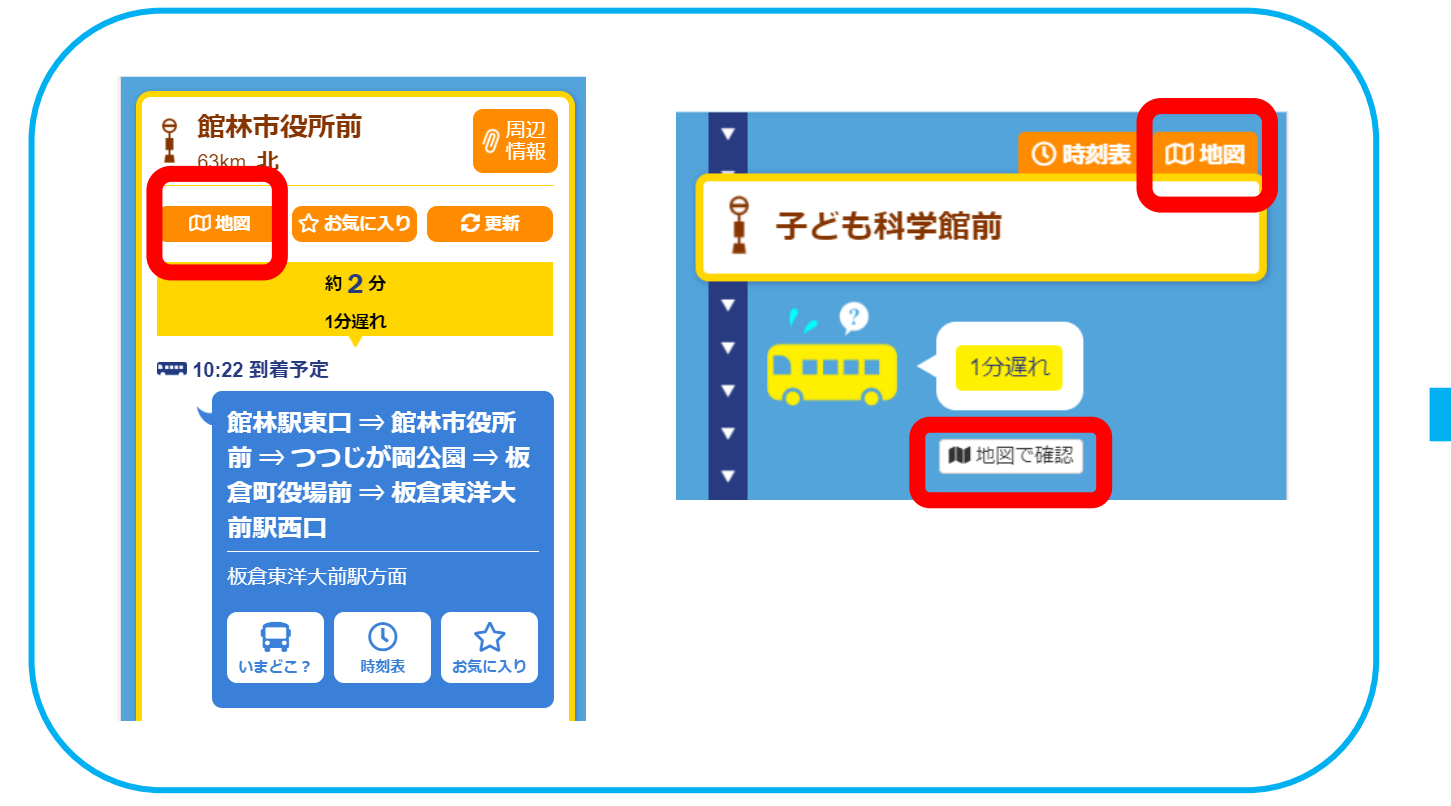

① 各画面から「地図」を選択する ② バス停の地図が表示される

ルート検索ボタンからバス停までのルートの検索も可能

※本機能は「バス停を探す」や「お気に入り」からも利用出来ます。

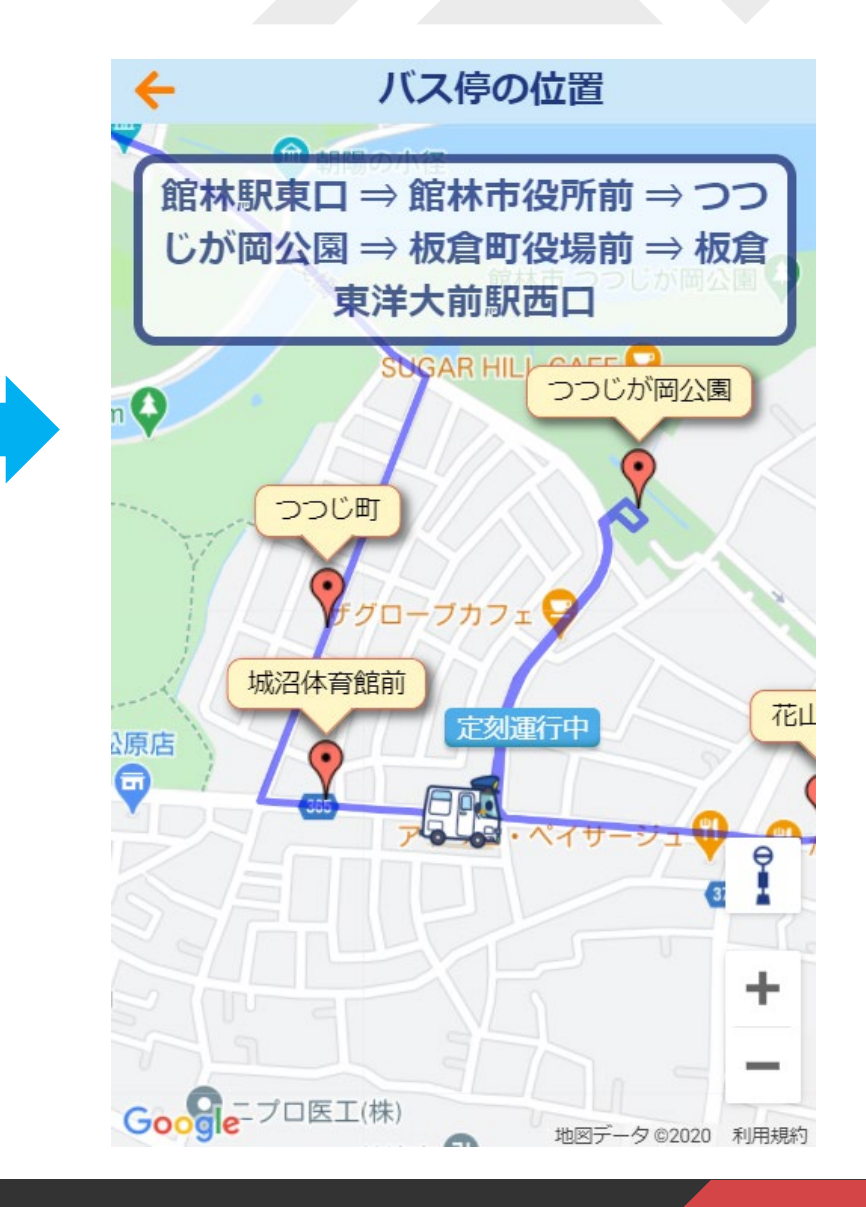

#### 出発バス停名で探す

![](_page_7_Picture_1.jpeg)

![](_page_7_Picture_2.jpeg)

「バス停を探す」を押す
 「出発バス停を入れてください」から任意のバス停情報
 を入力してください

③ キーワードが含まれるバス停や路線情報が表示される
 ④ 任意のバス停を選択する

![](_page_7_Picture_5.jpeg)

### 行先バス停名で探す

![](_page_8_Picture_1.jpeg)

- ①「バス停を探す」を押す
- ② 「行先でしぼる」を押す
- ③ 「行先バス停を入れてください」から任意のバス停情報 を入力してください
- ④ キーワードが含まれるバス停や路線情報が表示される
  ⑤ 任意のバス停を選択する

![](_page_8_Picture_6.jpeg)

お気に入り

![](_page_9_Figure_1.jpeg)

![](_page_10_Picture_0.jpeg)

## Artisan